## How to complete the EVALUATION QUESTIONNAIRE OF THE WAY CONDUCTING CLASESS BY AN ACADEMIC TEACHER on the USOSweb website?

Go to your USOSweb account on the website *usosweb.usos.pw.edu.pl*, click the tab STUDENT'S SECTION. Go the SURVEYS section.

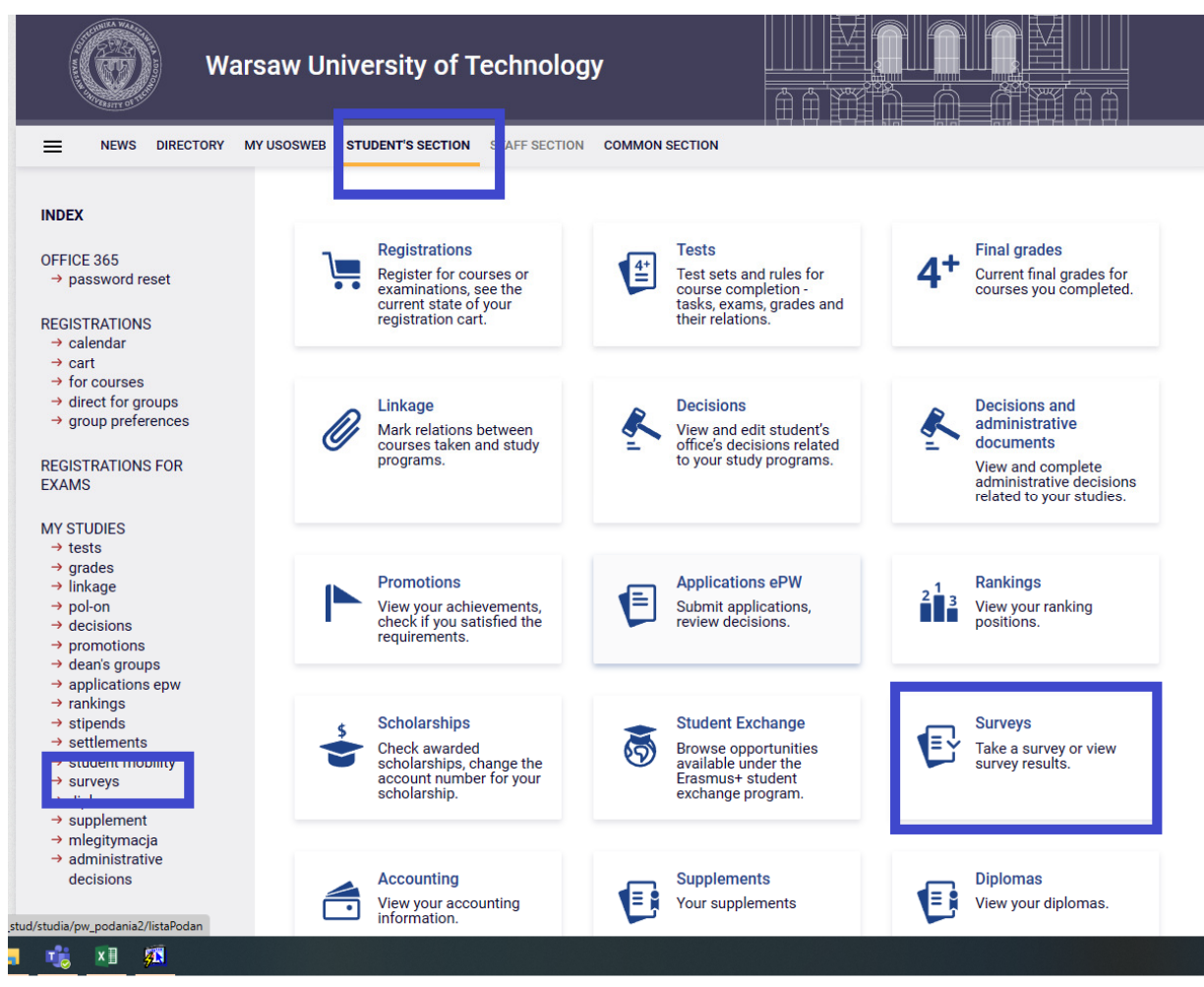

In the SURVEYS section you can see the evaluation of the courses you are enrolled in. **Find the relevant course and choose only this course teacher who actually taught you.** If you can see a questionnaire of a course you are not enrolled in, inform the Dean's Office immediately. In the relevant line, click "COMPLETE SURVEY".

| Warsaw                                                                                               | v University of Technology                     |                                                                                  |
|----------------------------------------------------------------------------------------------------|------------------------------------------------|----------------------------------------------------------------------------------|
|                                                                                                    | SWEB STUDENT'S SECTION STAFF SECTION COMMON SE | CTION                                                                            |
| INDEX                                                                                                | My surveys                                     | 0                                                                                |
| OFFICE 365<br>→ password reset                                                                       | Survey to be completed                         |                                                                                  |
| REGISTRATIONS<br>→ calendar<br>→ cart<br>→ for courses<br>→ direct for groups<br>→ group preferences | Linux for Embedded Sys                         | tems (lectures)                                                                  |
| REGISTRATIONS FOR<br>EXAMS                                                                           |                                                |                                                                                  |
| MY STUDIES<br>→ tests<br>→ grades<br>→ linkage<br>→ pol-on<br>→ decisions<br>→ decisions             | Course-related surveys Physics 2 (laboratory)  | Stopień wypełnienia w grupie: 2,53%     Complete survey →       •••     Wykres → |
| → dean's groups → applications epw → rankings → stipends → settlements                               | Physics 2 (laboratory)                         | Stopleń wypełnienia w grupie: 1,27%     Complete survey →       Wykres →         |
| → surveys • my surveys survey resons • help → diplomas → suplement                                   | Physics 2 (laboratory)                         | Stopień wypełnienia w grupie: 1,27%     Complete survey →       ●●     Wykres →  |
| <ul> <li>→ mlegitymacja</li> <li>→ administrative</li> <li>decicions</li> </ul>                      | Physics 2 (laboratory)                         | Stopień wypełnienia w grupie: 1,27% Complete survey →                            |

At the top of the completed questionnaire, you will find the information which course and which course teacher the questionnaire covers. Make sure you are evaluating the correct course. Give sincere and well-thought-out answers. Remember that your opinion is important.

| Warsav                                                                                               | w University of Technology                                                                                                    |
|----------------------------------------------------------------------------------------------------|----------------------------------------------------------------------------------------------------|
|                                                                                                    | SWEB STUDENT'S SECTION STAFF SECTION COMMON SECTION                                                                                                    |
| INDEX<br>OFFICE 365<br>→ password reset                                                              | Survey "The evaluation questionnaire of the way of conducting classes by an academic teacher" [1120-2023L]<br>The Faculty of Mathematics and Information Science                                                                                                    |
| REGISTRATIONS<br>→ calendar<br>→ cart<br>→ for courses<br>→ direct for groups<br>→ group preferences | Physics 2 – laboratory [10<br>[2023L]                                                                                                    |
| REGISTRATIONS FOR<br>EXAMS                                                                           | The aim of the questionnaire is to collect opinions on the ways of conducting classes and is a mechanism of influencing the<br>improvement of the quality of teaching in a given field of study. The results of the questionnaire are an element of evaluation of<br>the completion of their teaching obligations by academic teachers. The questionnaire is ANONYMOUS. We kindly ask you to<br>provide sincere, well-thought-out and objective answers to the questions below. |
| → grades<br>→ linkage<br>→ pol-on                                                                    | Survey                                                                                                    |
| <ul> <li>→ decisions</li> <li>→ promotions</li> <li>→ dean's groups</li> </ul>                       | 1. A. Evaluation of the way of conducting classes by an academic teacher.<br>How do you evaluate:                                                                                                    |
| → applications epw     → rankings     → stipends                                                     | <ul><li>1.1. how the academic teacher complies with the course regulations?</li><li>(no answer)</li></ul>                                                                                                    |
| <ul> <li>→ settlements</li> <li>→ student mobility</li> <li>→ surveys</li> </ul>                     | O A. very good<br>O B. good                                                                                                    |
| <ul> <li>my surveys</li> <li>fill survey 1120-<br/>2023L</li> </ul>                                  | O C. satisfactory<br>O D. poor                                                                                                    |
| <ul> <li>survey result:</li> <li>help</li> <li>→ diplomas</li> </ul>                                 | <ul><li>1.2. the preparation of the academic teacher to conduct the course?</li><li>(no answer)</li></ul>                                                                                                    |
| → supplement     → mlogitumosio                                                                      | O A. very good                                                                                                    |

Check once again if you have correctly marked all your answers and if you have entered your comments in the Comments section. Click "SUBMIT". Thank you for completing the questionnaire.

Remember that you cannot evaluate the course again. On your account you will find questionnaires for other courses you are enrolled in.

## NOTE: Remember that each survey can be completed only for 21 days!

## How to complete the EVALUATION QUESTIONNAIRE OF THE WAY CONDUCTING CLASESS BY AN ACADEMIC TEACHER in the Mobile USOS PW app?

Go to the main site of the "Mobile USOS PW" app and choose on the left in the Menu  $\rightarrow$  Surveys. You will go to SURVEYS.

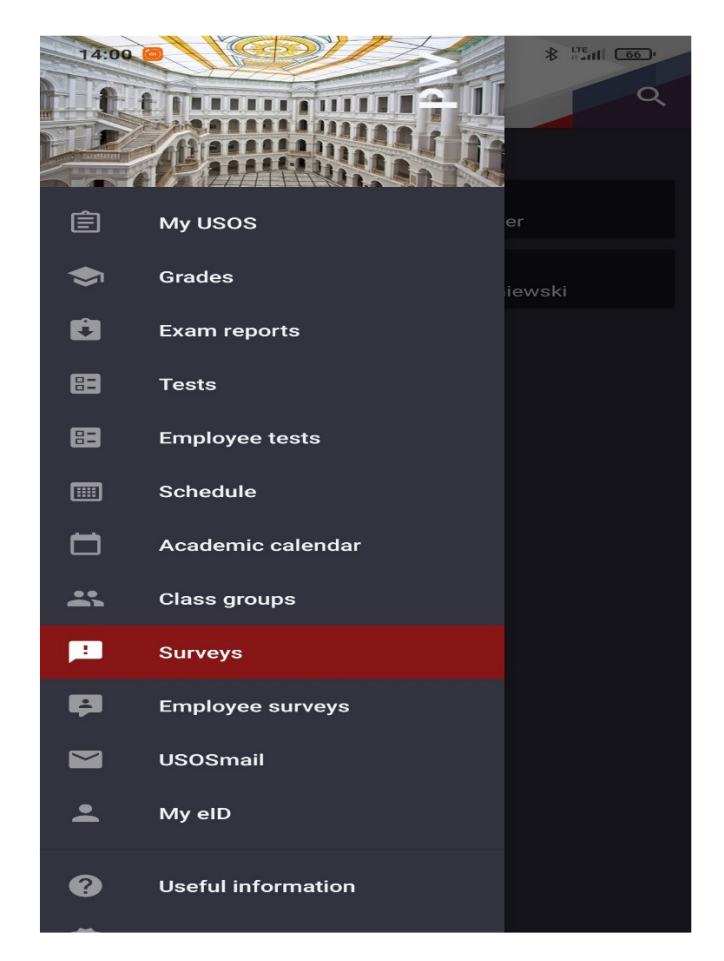

In the section "SURVEYS" choose the relevant course. Make sure you are evaluating the correct course, i.e., if the course name, type of course and the name of the course teacher are as they should be. Choose the relevant questionnaire and complete the answers to the questions.

| 14:00 🗃                                         |
|-------------------------------------------------|
| ≡ Surveys Q                                     |
| Course surveys to fill                          |
| Introduction to Project Management<br>project , |
| Finance<br>tutorials, ····                      |
|                                                 |

When completing the questionnaire, answer the questions one by one. Give sincere and well-thought-out answers. Remember that your opinion is important. The figure below shows a view of the questionnaire in the *"Mobile USOS PW"* app.

| 14:4                                                         |                                                                                                    |          |
|--------------------------------------------------------------|----------------------------------------------------------------------------------------------------|----------|
| =                                                            | Ankieta                                                                                                    |          |
| _                                                            | di Hab. IIIZ.                                                                                                    |          |
| Ank<br>dyd<br>wpi<br>na<br>jedi<br>dyd<br>jest<br>prz<br>pyt | eta ma na celu ocenę sposobu realizacji zajęć<br>iktycznych oraz stanowi jeden z mechanizmów<br>wających na doskonalenie jakości kształcenia<br>anym kierunku studiów. Wyniki ankiety są<br>ym z elementów oceny wypełniania obowiązków<br>iktycznych przez nauczycieli akademickich. Ankieta<br>ANONIMOWA. Prosimy o udzielenie szczerych,<br>myślanych i obiektywnych odpowiedzi na postawione<br>nia.                                                                            |          |
|                                                              | A. Ocena sposobu prowadzenia zajęć przez nauczyciela<br>akademickiego - wykład. Jak oceniasz:                                                                                                    |          |
| •                                                            | Respektowanie przez nauczyciela akdemickiego<br>regulaminu przedmiotu?                                                                                                    |          |
|                                                              | <ul> <li>Brak odpowiedzi</li> </ul>                                                                                                    |          |
|                                                              | D. źle                                                                                                    |          |
|                                                              | C. dostatecznie                                                                                                    |          |
|                                                              | B. dobrze                                                                                                    |          |
|                                                              | A. bardzo dobrze                                                                                                    |          |
|                                                              | Dalej Anuluj                                                                                                    |          |
|                                                              | zachowanie nauczyciela akademickiego do<br>nnych studentów?<br>Tempo prowadzenia wykładów przez nauczyciela<br>akademickiego pozwalające na przyswojenie wiedzy?<br>Jmiejętność wyjaśniania zagadnień przez nauczyciela<br>akademickiego w sposób pozwalający na ich<br>zrozumienie?<br>Umiejętność zainteresowania Ciebie prezentowanym<br>materiałem?<br>Punktualność rozpoczynania i kończenia zajęć?<br>Dostępność nauczyciela akademickiego dla studentów<br>na konsultacjach? | > i<br>a |
| - <b>D</b>                                                   | Opisz mocne i słabe strony prowadzonych zajęć, np. c<br>Ci się w tych zajęciach podobało lub co należy zmieni<br>Tu też możesz wpisać komentarze do pytań 1.1 – 1.8<br>Komentarz                                                                                                    | :0<br>5. |
| -                                                            |                                                                                                    |          |
|                                                              |                                                                                                    |          |

Check once again if you have correctly marked all your answers and if you have entered your comments in the Comments section. Click "SEND". Thank you for completing the questionnaire.

Remember that you cannot evaluate the course again. On your account you will find questionnaires for other courses you are enrolled in.

## NOTE: Remember that each survey can be completed only for 21 days!